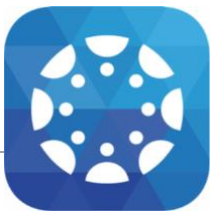

Canvas is a Learning Management System (LMS) designed to simplify teaching and learning by connecting all the digital tools teachers use in one easy place. The **Canvas Parent** app allows parents to engage in their children's education by providing access to important class information. The **Canvas Parent** app is available for parents using iOS or Android devices and can easily be configured in just a few minutes. Parent App User Guides can be found <u>here</u>.

## With the Canvas Parent app, parents can

- View the list of courses where their students are enrolled. For each course, parents can see syllabus, assignments (title, due date, and instructions) and events.
- Set alerts to view course announcements and/or receive reminders for a specific assignment or event (sent to mobile devices as push notifications).
- Monitor their child's performance on Canvas assignments (final grade reported in Pinnacle).
- Please Note: If a student does not have any visible courses you will see a "No Enrollments" message, this means the teacher has not made the course publicly viewable yet.

## With the Canvas Parent app, parents cannot

- Submit assignments, participate in discussions or take quizzes on their child's behalf.
- Access course content (files, pages, other students' work, etc.).
- Participate in the course in any way.

To set up **Canvas Parent**, download Instructure's **Canvas Parent** app and complete the following:

| Step 1                                                                                                    | Step 2                                                                                        | Step 3                                                                                                    | What are pairing codes?<br>Pairing codes are six-digit                                                                                                    |
|----------------------------------------------------------------------------------------------------|-----------------------------------------------------------------------------------------------|----------------------------------------------------------------------------------------------------|----------------------------------------------------------------------------------------------------|
| IN Verizon                                                                                                    | IN Verizon Toto AM 192%                                                                       | Il Verizon ♥     10:01 AM     \$ 92% ■       Cancel browardschools.instructure.com       Parent Signup     ×       Your Name                                                     | codes that are used to link<br>students to observers in<br>Canvas. Pairing codes are<br>alphanumeric and case<br>sensitive.                                                                                 |
| Broward County Public Schools Parents<br>Can't find your school? Try typing the full school<br>URL. Tap here for help.                                                   | Login<br>Password<br>Log In<br>Forgot Password?<br>Parent of a Canvas User?<br>Create Account | Your Email Password Re-enter Password Student Pairing Code You agree to the terms of use and acknowledge the privacy policy.                                                     | Who can generate pairing<br>codes?<br>Pairing codes can be<br>generated by a student or<br>teacher. Pairing codes are<br>only available to users at<br>institutions that have enabled<br>self registration. |
| Download Canvas<br>Parent App. Click <b>Find</b><br><b>my School.</b> Type<br>Broward County. Click<br><b>Broward County</b><br><b>Public Schools</b><br><b>Parents.</b> | Click the <b>Create</b><br><b>Account</b> link at the<br>bottom of the screen.                | Type <b>Your Name</b><br>(First & Last Name),<br><b>Your Email</b> , and<br>choose a <b>Password</b><br>by typing it twice.<br>Enter the <b>Student</b><br><b>Pairing Code</b> . | How long are pairing<br>codes valid?<br>Pairing codes expire after<br>seven days or their first<br>successful use.<br>How to Create Student<br>Pairing Codes as a student?                                  |

Please note, only one account can be paired through the Canvas Parent App. Additional accounts will need to be added online at http://browardschools.instructure.com/login/canvas. Sign in using the parent account previously created. Click Account > Click Settings > Click Observing > Enter additional Student Pairing Code > Click the blue +Student button.